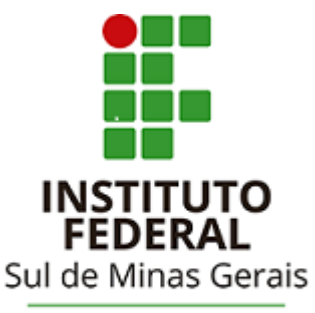

Campus Avançado Carmo de Minas

## TUTORIAL PARA UTILIZAÇÃO DO

### SISTEMA PERGAMUM

# SOLICITAÇÕES (Comutação Bibliográfica) (Levantamento Bibliográfico) (Ficha catalográfica)

#### Acessar a página da biblioteca através do link: http://cdm.ifsuldeminas.edu.br/

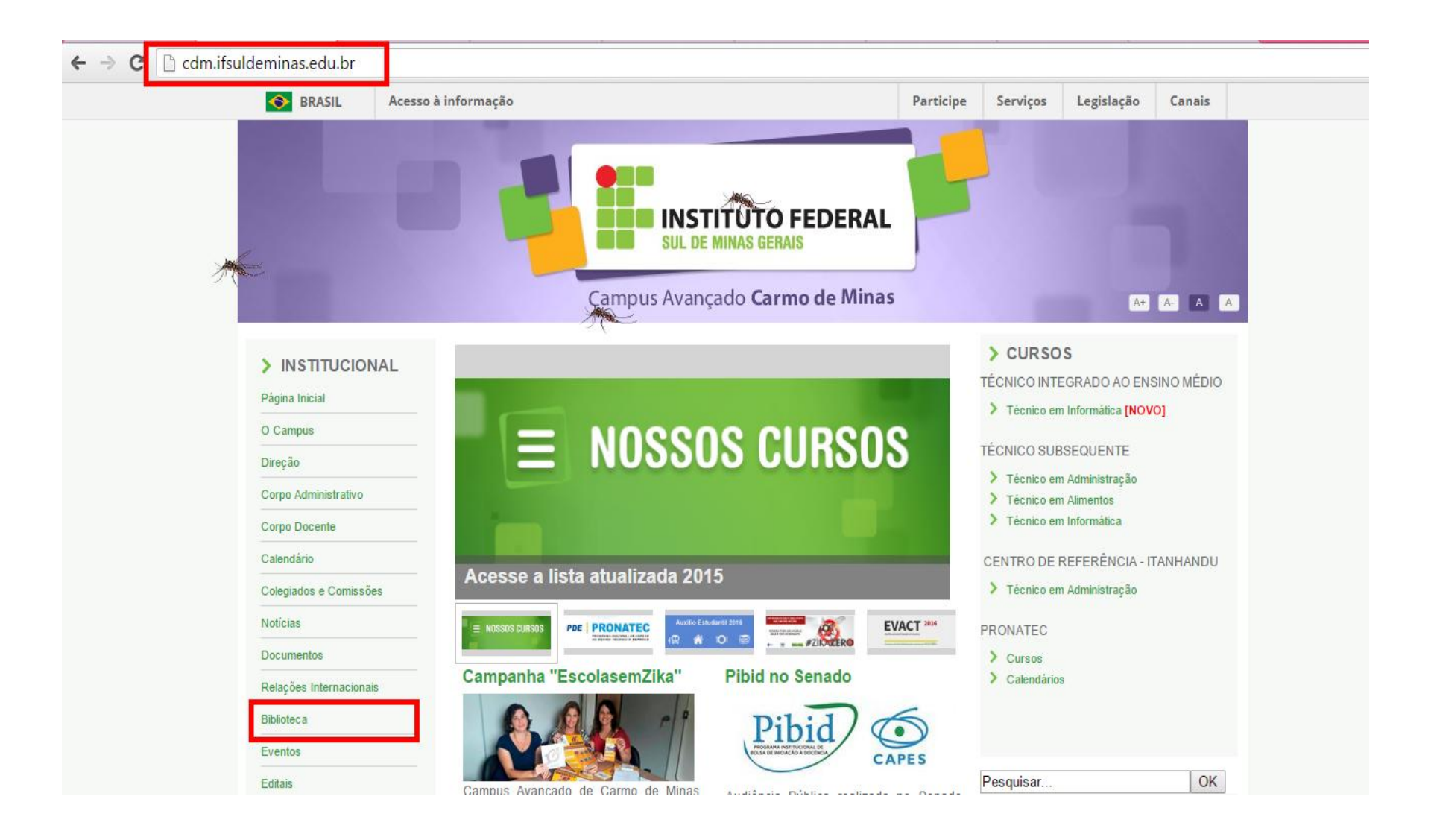

#### Na página da biblioteca no Menu de opções clicar em "Consulta ao acervo"

| Me -                    | Campus Avançado Carmo de Minas                                                      |           | A+ A- A A |  |  |  |
|-------------------------|-------------------------------------------------------------------------------------|-----------|-----------|--|--|--|
| > INSTITUCIONAL         | Biblioteca                                                                          | Pesquisar | OK        |  |  |  |
| Página Inicial          | Biblioteca                                                                          |           |           |  |  |  |
| O Campus                | Apresentação   Periódicos Técnico-Científicos   Links Interessantes   Base de Dados |           |           |  |  |  |
| Direção                 |                                                                                     |           |           |  |  |  |
| Corpo Administrativo    | Horário de Funcionamento                                                            |           |           |  |  |  |
| Corpo Docente           | De segunda a sexta-feira, das 08h às 12h e das 13h às 17h.                          |           |           |  |  |  |
| Calendário              |                                                                                     |           |           |  |  |  |
| Colegiados e Comissões  | Responsável                                                                         |           |           |  |  |  |
| Notícias                | Natália Rodrigues Silva - Bibliotecária (CRB6/ 3075)                                |           |           |  |  |  |
| Documentos              | E-mail: natalia.silva@ifsuldeminas.edu.br                                           |           |           |  |  |  |
| Relações Internacionais |                                                                                     |           |           |  |  |  |
| Biblioteca              | Biblioteca Digital                                                                  |           |           |  |  |  |
| Eventos                 | Consulta ao acervo                                                                  |           |           |  |  |  |
| Editais                 |                                                                                     |           |           |  |  |  |

#### Clicar em Login no canto superior direito da tela. Verifique se o idioma Português está selecionado.

Digitar RA (número de matrícula) ou CPF e a senha cadastrados no sistema. IMPORTANTE: O código e a senha devem ser os mesmos que foram digitados no cadastro!!

| ← -     | C biblioteca.ifsuldeminas.edu.br/biblioteca/index.php |          |                                                                                                    |
|---------|-------------------------------------------------------|----------|----------------------------------------------------------------------------------------------------|
|         | Meu                                                   | Pergamum | Elogios, sugestões, etc   Sugestões para aquisição                                                                                                    |
|         | IFSULDEMINAS                                          |          |                                                                                                    |
|         |                                                       |          | LOGIN no Pergamum                                                                                                    |
|         | Pesquisa Geral                                        |          | RA / SIAPE / CÓDIGO: 2184679                                                                                                    |
|         |                                                       |          | Senha: •••••                                                                                                    |
|         | Q Digite o termo para a pesquisa   Pesquisar   Limpar |          | Login                                                                                                    |
|         | +++ Abrir mais opções de consulta                     |          | <ol> <li>O e-mail é uma forma de lembrá-lo da data de devolução do<br/>material, que é uma responsabilidade sua. Portanto, o pão envio.</li> </ol>                                                                                     |
| _       |                                                       |          | da mensagem, independentemente do motivo, não o isenta do<br>pagamento de multa ou suspensão.                                                                                                    |
| eu<br>S | SEJA BEM-VINDO!                                       |          | <ol> <li>A justificativa de atraso na entrega de material bibliográfico,<br/>por impossibilidade de acesso à renovação do empréstimo on-</li> </ol>                                                                                    |
|         |                                                       |          | line, não é aceita por nenhuma biblioteca do IFSULDEMINAS. Em<br>caso de impossibilidade de acesso on-line, o usuário deve fazer a<br>renovação pessoalmente em qualquer biblioteca do                                                 |
| A±      | NOVO SISTEMA DO IFSULDEMIN                            | A        | IFSULDEMINAS. A multa pelo atraso é irrevogável. As obras em<br>atraso não podem ser renovadas via WEB.<br>O USUÁRIO DEVE COMPARECER À BIBLIOTECA COM OS LIVROS                                                                        |
|         |                                                       |          | EM MÃOS PARA A DEVOLUÇÃO E PAGAMENTO DA MULTA, UMA<br>VEZ QUE O SISTEMA NÃO RENOVA LIVRO EM ATRASO.                                                                                                    |
|         |                                                       |          | <ol> <li>Multa por atraso no empréstimo normal: R\$ 1,00 (por dia<br/>corrido e por obra); multa por atraso no empréstimo especial:<br/>R\$ 2,00 (por dia corrido e por obra); multa por atraso no<br/>corrido e por obra).</li> </ol> |

### Para acessar o seu espaço (onde poderá renovar, reservar, etc.) clicar em Meu Pergamum.

| ←        | → C Dibiblioteca.ifsuldeminas.edu.br/biblioteca/index. | php                      |              | <b>₽</b> ☆                                         |
|----------|--------------------------------------------------------|--------------------------|--------------|----------------------------------------------------|
|          |                                                        |                          | Meu Pergamum | Elogios, sugestões, etc   Sugestões para aquisição |
|          | IFSULDEMINAS                                           |                          |              | Natália Rodrigues Silva - (X) Logout               |
|          | Pesquisa Geral                                         |                          |              | Selecione outras pesquisas 🔻                       |
|          | QI                                                     | Pesquisar Limpar         |              |                                                    |
|          | +++ Abrir mais opções de consulta                      |                          |              |                                                    |
| Neu<br>🛃 |                                                        | SEJA BEM-VINDO!          |              |                                                    |
| ٨        |                                                        | NOVO SISTEMA DO IESULDEM | TNAS         |                                                    |
| A±       |                                                        |                          |              |                                                    |
|          |                                                        |                          |              |                                                    |
|          |                                                        |                          |              |                                                    |

O Sistema Pergamum permite que alguns serviços sejam solicitados de forma online. A Comutação Bibliográfica é um serviço de solicitação de cópias. Para obter as cópias é necessário pagar R\$ 2,20 a cada 5 páginas.

| <b>6</b>                  |                                                       | IFSULMG - Google Chrome                                                                    |                   |                           |
|---------------------------|-------------------------------------------------------|--------------------------------------------------------------------------------------------|-------------------|---------------------------|
| 🗋 biblioteca.ifsulder     | ninas.edu.br/biblioteca_s/meu_pergamum/index.php?flag | g=index.php                                                                                |                   |                           |
|                           | Meu<br>Pergamum                                       |                                                                                            |                   |                           |
| IFSULDEMI                 | NAS 🔒 💭 Natália Rodrigues Silva ,                     | Seja bem-vindo(a)!                                                                         |                   |                           |
| Serviços                  | Informativo                                           | Títulos pendentes                                                                          |                   |                           |
| Empréstimo                | •                                                     |                                                                                            | Data<br>Devolução | Nº Renovações /<br>Limite |
| Perfil de interesse       | Consulta oo malata                                    | • Guerra dos tronos : as crônicas de gelo e fogo : livro um, A - 4. ed. /<br>2015 - Livros | 07/03/2016        | 0 / 5                     |
| <u>Solicitações</u>       | Comutação bibliográfica                               |                                                                                            |                   |                           |
| Aquisições<br>Comentários | Levantamento bibliográfico                            |                                                                                            |                   |                           |
| Dados pessoais            | Ficha catalográfica                                   |                                                                                            |                   |                           |
| Alteração de senha        |                                                       |                                                                                            |                   |                           |
|                           |                                                       |                                                                                            |                   |                           |
|                           |                                                       |                                                                                            |                   |                           |
|                           |                                                       |                                                                                            |                   |                           |

O formulário deverá ser preenchido corretamente de acordo com o tipo de material: artigo de periódico, tese/dissertação, ou capítulo de um livro (parte de documento).

| Serviços            | 4 | Comutaç                   | ăo biblio   | ográfica          |                       |              | Artigo | Tese |
|---------------------|---|---------------------------|-------------|-------------------|-----------------------|--------------|--------|------|
| Empréstimo          | • | ,                         |             | 5                 |                       |              |        |      |
| Perfil de interesse | ۲ |                           |             |                   | Solicite o materi     | al desejado! |        |      |
| Solicitações        | • |                           |             |                   |                       |              |        |      |
| Aquisições          | • | Unidade de<br>Informação: | Selecione a | a Unidade de Info | mação 🔻               |              |        |      |
| Comentarios         |   | Título do artigo:         |             |                   |                       |              |        |      |
| Dados pessoais      |   | Autor:                    |             |                   |                       |              |        |      |
| Alteração de senha  |   | Título da revista:        |             |                   |                       |              |        |      |
|                     |   | Ano:                      |             | (ex.2010)         | Volume:               |              |        |      |
|                     |   | Número:                   |             |                   | Página inicial/final: |              |        |      |
|                     |   | Email de contato:         |             |                   |                       |              |        |      |
|                     |   | Observações:              |             |                   |                       |              | Å      |      |
|                     |   | Gravar                    |             |                   |                       |              |        |      |

O serviço de levantamento bibliográfico compreende uma prévia seleção de bibliografias ou documentos existentes no acervo que poderão ser utilizados como referência na construção de uma monografia, TCC ou qualquer trabalho acadêmico...

| <b>**</b>            |                                                   | IFSULMG - Google Chrome                                                                  |                   | -                         |
|----------------------|---------------------------------------------------|------------------------------------------------------------------------------------------|-------------------|---------------------------|
| 🗋 biblioteca.ifsulde | minas.edu.br/biblioteca_s/meu_pergamum/index.php? | 'flag=index.php                                                                          |                   |                           |
|                      | Pergamum                                          |                                                                                          |                   |                           |
| IFSULDEM             | INAS 🔒 😨 Natália Rodrigues Silva                  | a , Seja bem-vindo(a)!                                                                   |                   |                           |
| Serviços             | Informativo                                       | Títulos pendentes                                                                        |                   |                           |
| Empréstimo           | •                                                 |                                                                                          | Data<br>Devolução | Nº Renovações /<br>Limite |
| Perfil de interesse  |                                                   | Guerra dos tronos : as crônicas de gelo e fogo : livro um, A - 4. ed. /<br>2015 - Livros | 07/03/2016        | 0 / 5                     |
| <u>Solicitações</u>  |                                                   |                                                                                          |                   |                           |
| Aquisições           | Comutação didilografica                           |                                                                                          |                   |                           |
| Comentários          | Levantamento bibliografico                        |                                                                                          |                   |                           |
| Dados pessoais       | Ficha catalográfica                               |                                                                                          |                   |                           |
| Alteração de senha   |                                                   |                                                                                          |                   |                           |
|                      |                                                   |                                                                                          |                   |                           |
|                      |                                                   |                                                                                          |                   |                           |

O formulário deverá ser preenchido corretamente. Há um prazo de **24 horas** para atender a solicitação.

| Serviços            |   | Levantament              | o bibliográfico                               |
|---------------------|---|--------------------------|-----------------------------------------------|
| Empréstimo          | • |                          |                                               |
| Perfil de interesse | ۲ |                          | Solicite o levantamento bibliográfico!        |
| Solicitações        | ۲ |                          |                                               |
| Aquisições          | Þ | Unidade de Informação:   | Selecione uma Unidade de Informação 🔻         |
| Comentários         |   | Assunto geral:           |                                               |
| Dados pessoais      |   | Delimitação do assunto:  |                                               |
| Alteração de senha  |   | Idioma:                  |                                               |
|                     |   | Assunto em outro idioma: |                                               |
|                     |   | Abrangência da data:     |                                               |
|                     |   | Tipo de publicação:      | Documentos impressos Documentos on-line Ambas |
|                     |   | Email de contato:        |                                               |
|                     |   | Gravar                   |                                               |

A ficha catalográfica contém os principais dados que compõem os trabalhos TTCs, monografias, teses e dissertações. O formulário deverá ser preenchido corretamente. Há um prazo de **48 horas** para atender a solicitação.

| -                     |                                         | IFSULIVIG - GOOgle Chrome                                                                |                   |                           |            |
|-----------------------|-----------------------------------------|------------------------------------------------------------------------------------------|-------------------|---------------------------|------------|
| 🗋 biblioteca.ifsulden | ninas.edu.br/biblioteca_s/meu_pergamum/ | /index.php?flag=index.php                                                                |                   |                           |            |
|                       | Meu<br>Pergamum                         |                                                                                          |                   |                           | Logout     |
| IFSULDEMIN            | IAS 🔒 🕎 Natália Rodri                   | <b>igues Silva</b> , Seja bem-vindo(a)!                                                  |                   |                           | (?) Ajuda  |
| Serviços              | Informativo                             | Títulos pendentes                                                                        |                   |                           |            |
| Empréstimo            | •                                       |                                                                                          | Data<br>Devolução | Nº Renovações /<br>Limite |            |
| Perfil de interesse   |                                         | Guerra dos tronos : as crônicas de gelo e fogo : livro um, A - 4. ed. /<br>2015 - Livros | 07/03/2016        | 0 / 5                     | () Renovar |
| <u>Solicitações</u>   | <u>Consulta ao malote</u>               |                                                                                          |                   |                           |            |
| Aquisições            | Comutação bibliográfica                 |                                                                                          |                   |                           |            |
| Comentários           | Levantamento bibliográfico              |                                                                                          |                   |                           |            |
| Dados pessoais        | Ficha catalográfica                     |                                                                                          |                   |                           |            |
| Alteração de senha    |                                         |                                                                                          |                   |                           |            |
|                       |                                         |                                                                                          |                   |                           |            |
|                       |                                         |                                                                                          |                   |                           |            |
|                       |                                         |                                                                                          |                   |                           |            |

|                                              | Pergamum                                                            |                                                            |
|----------------------------------------------|---------------------------------------------------------------------|------------------------------------------------------------|
| IFSULDEMINAS                                 | R D Natália                                                         | Rodrigues Silva , Seja bem-vindo(a)!                       |
| Serviços                                     | Ficha catalogr                                                      | áfica                                                      |
| Empréstimo  Perfil de interesse Solicitações |                                                                     | O prazo para elaboração da ficha catalográfica é de 7 dias |
| Aquisições 🕨                                 | Unidade de Informação:                                              | Selecione uma Unidade de Informação                        |
| Comentários<br>Dados pessoais                | Título:                                                             |                                                            |
| Alteração de senha                           | Folha de rosto (curso;<br>programa de aprendizagem;<br>orientador): |                                                            |
|                                              | Resumo:                                                             |                                                            |
|                                              | Introdução:                                                         |                                                            |

## No menu Serviços há a opção Alteração de senha, que permite mudar de senha quando necessário.

| 🗋 biblioteca.ifsulde      | 🗋 biblioteca.ifsuldeminas.edu.br/biblioteca_s/meu_pergamum/index.php?flag=index.php |                             |                                                                                              |                   |                           |  |  |
|---------------------------|-------------------------------------------------------------------------------------|-----------------------------|----------------------------------------------------------------------------------------------|-------------------|---------------------------|--|--|
|                           | Meu<br>Pergamum                                                                     |                             |                                                                                              |                   |                           |  |  |
| IFSULDEM                  | NAS                                                                                 | Natália Rodrigues Silva , S | Seja bem-vindo(a)!                                                                           |                   |                           |  |  |
| Serviços                  | 4                                                                                   | Informativo                 | Títulos pendentes                                                                            |                   |                           |  |  |
| Empréstimo                | •                                                                                   |                             |                                                                                              | Data<br>Devolução | Nº Renovações /<br>Limite |  |  |
| Perfil de interesse       | •                                                                                   |                             | <u>Guerra dos tronos : as crônicas de gelo e fogo : livro um, A - 4. ed. /</u> 2015 - Livros | 07/03/2016        | 0 / 5                     |  |  |
| Solicitações              | •                                                                                   |                             |                                                                                              |                   |                           |  |  |
| Comentários               | •                                                                                   |                             |                                                                                              |                   |                           |  |  |
| Dados pessoais            |                                                                                     |                             |                                                                                              |                   |                           |  |  |
| <u>Alteração de senha</u> | ]                                                                                   |                             |                                                                                              |                   |                           |  |  |

## Digite a senha atual, em seguida a Nova senha e para finalizar Confirmar nova senha e aperte Gravar.

|                              | IFSULMG - Google Chrome                                         |
|------------------------------|-----------------------------------------------------------------|
| 🗋 biblioteca.ifsuldeminas.ed | u.br/biblioteca_s/meu_pergamum/alterar_senha.php                |
| IFSULDEMINAS                 | Meu<br>Pergamum<br>Natália Rodrigues Silva , Seja bem-vindo(a)! |
| Serviços                     | Alteração de senha                                              |
| Empréstimo 🕨                 |                                                                 |
| Perfil de interesse          | Altere sua senha aqui!                                          |
| Solicitações                 |                                                                 |
| Aquisições 🕨 🕨               | Senha atual:                                                    |
| Comentários                  | Nova senha:                                                     |
| Dados pessoais               | Confirmar nova senha:                                           |
| Alteração de senha           | Gravar                                                          |